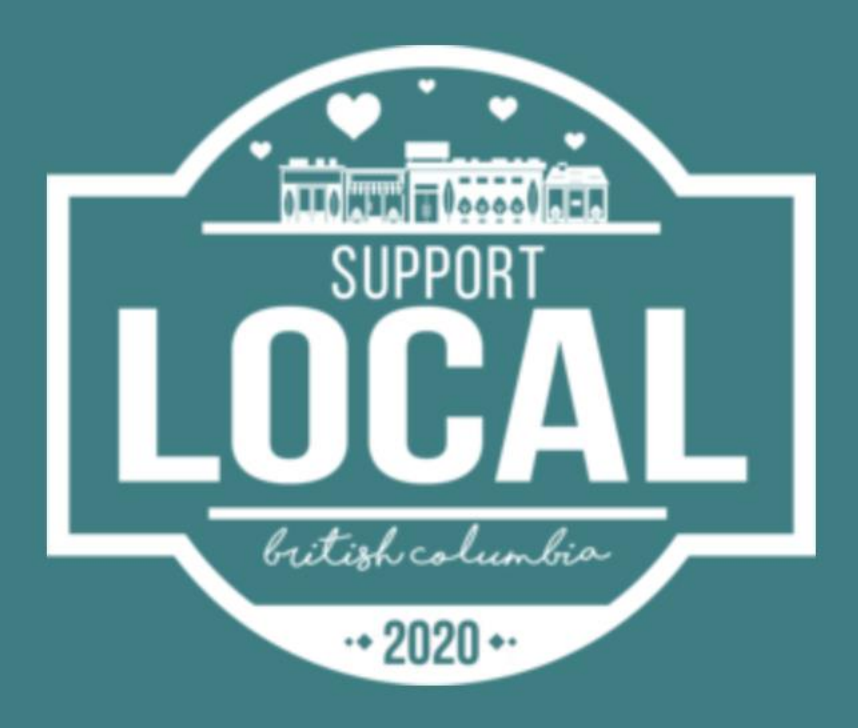

Welcome to the Support Local BC Business Portal powered by Duoplane!

This portal will help you to keep track of your business's Support Local BC gift certificates in real time.

Review this document in full to learn how to set up and get the most out of your Business Portal.

If you have any questions, please give us a call at 1-888-772-4667(Mon-Fri) or email us at hello@supportlocalbc.com

# 1. Getting Started

## **REVIEWING GIFT CERTIFICATE CONFIRMATION EMAILS**

Support Local BC customers receive gift certificates via confirmation email.

A sample is shown here which indicates what they have purchased and customer redemption instructions.

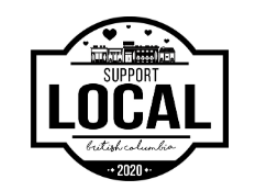

ORDER BC1407

# Customer Name thank you for purchasing gift certificates from local businesses!

Your order details and gift certificates are below in the Your Order Confirmation section. Please note that this email will also serve as your gift certificate(s).

#### Here's how to redeem your gift certificates:

You can print this email or show it on your smartphone when you are ready to redeem at the business. They will mark off the amount you spent on their list but you should also keep track of your balance.

#### Questions? Please read our FAQs.

#### Your Order Confirmation

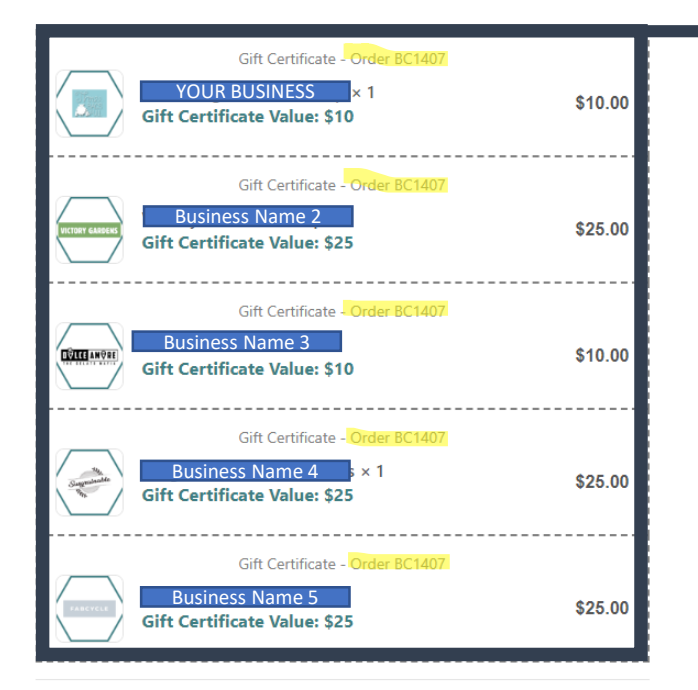

Note that there may be more than just your business listed in their order.

Locate the order number in the confirmation email so you can use this in your business portal.

# 2. Accessing Duoplane

## SETTING UP YOUR ACCOUNT

The welcome email from Duoplane will have a link to create a password. Once you set up a password your registration will be complete and you may access your portal.

If you have more than one business on Support Local BC you can access them all through the same account

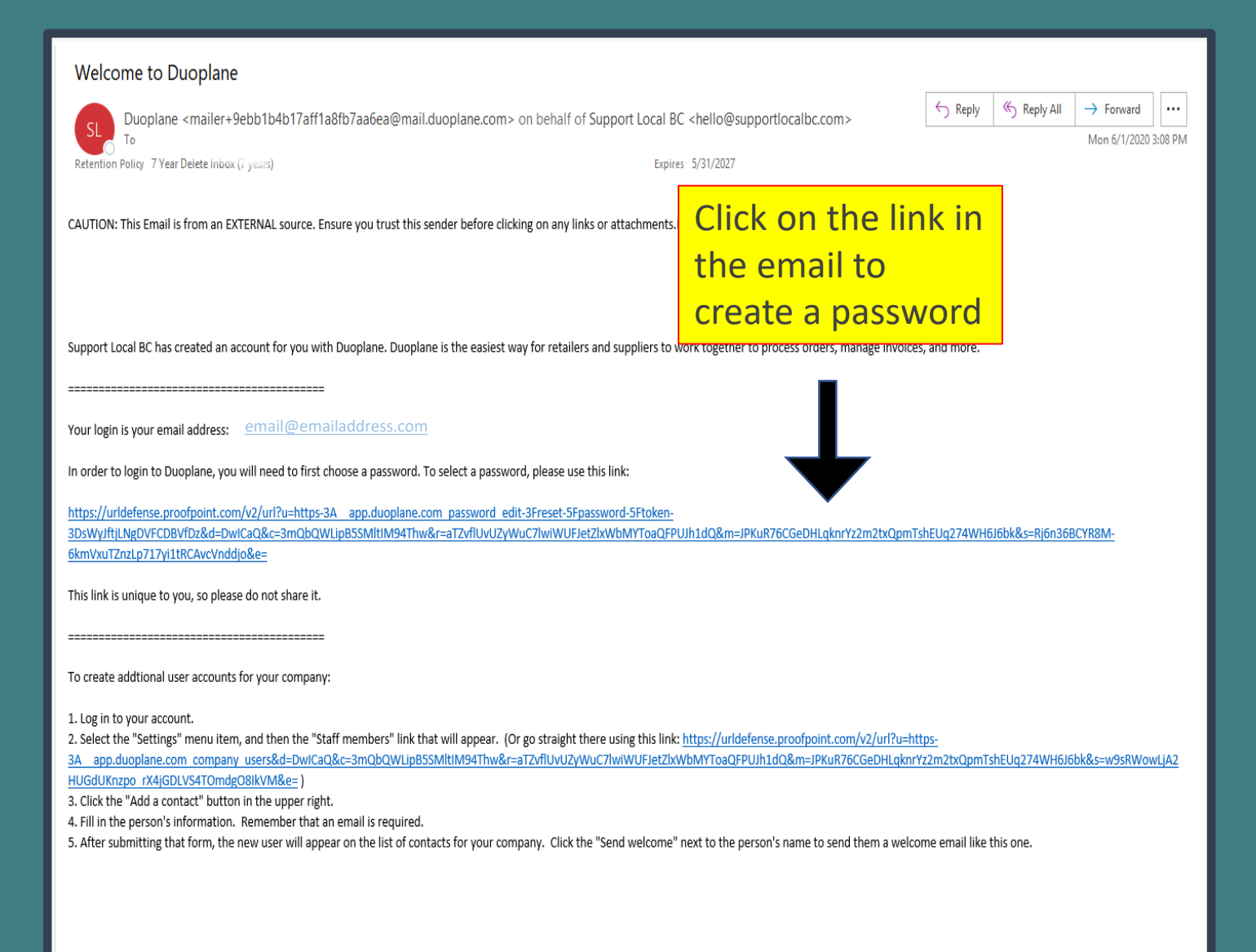

# **LOGGING IN**

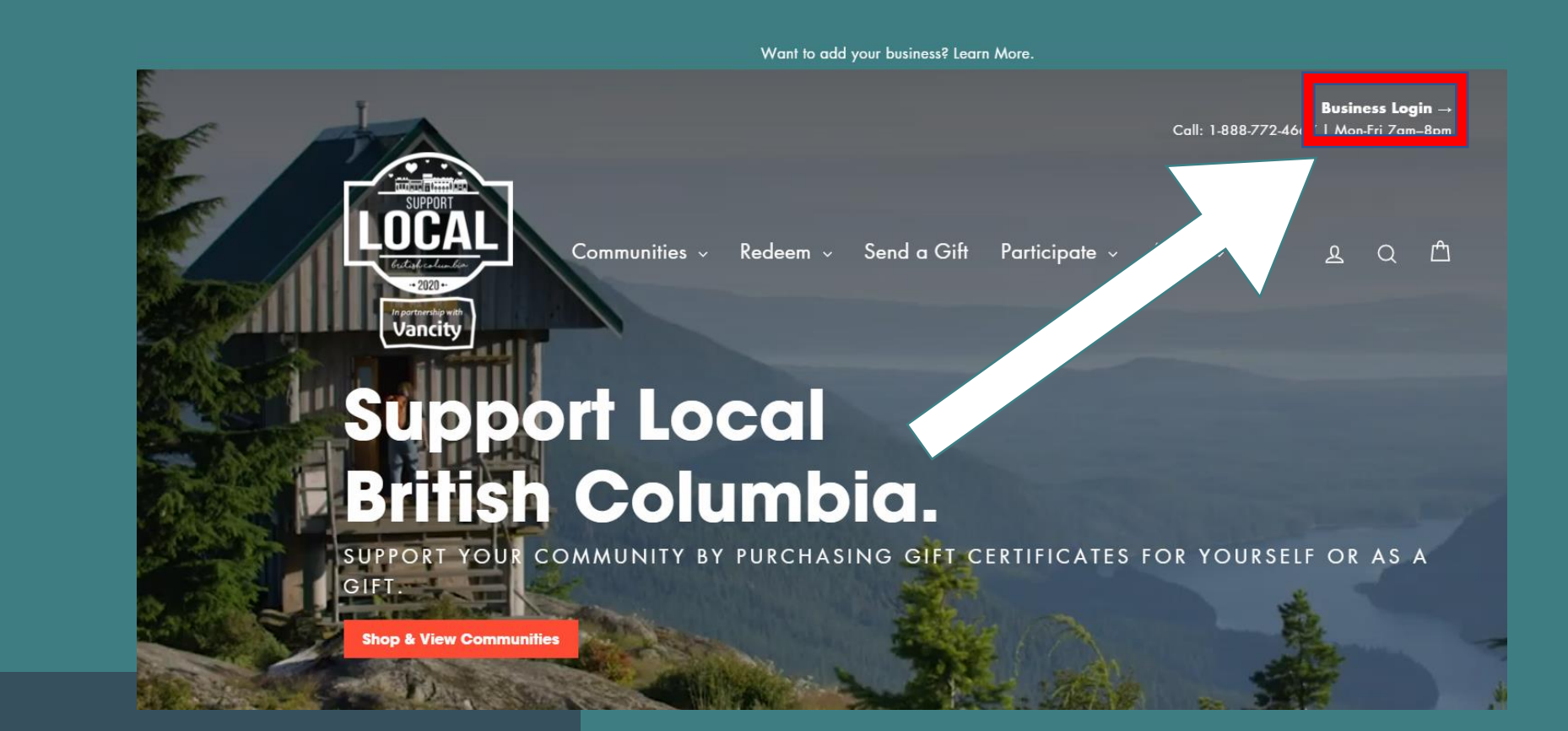

Once you're set up, easily access your business portal by clicking the "Business Login" button on the Support Local BC homepage.

# LOGGING IN

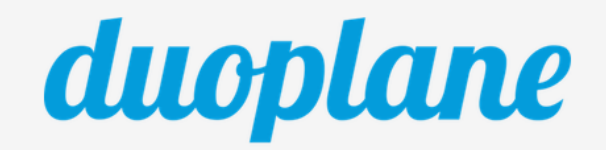

ā 🔹 🕨 🜌

×

🙋 🧕 🗮 📲 🖬 🖉 📓 👘

| Hello. Please sign in.       |                       |                                                                            |
|------------------------------|-----------------------|----------------------------------------------------------------------------|
| Email Address                |                       | Login with your email address and the password                             |
| A Password                   |                       | you created during set-up.                                                 |
| Sign In                      |                       |                                                                            |
| Keep me logged in on this de | evice.                |                                                                            |
| Sign up                      | Forgot your password? | If you forget your password,<br>use this button to reset it at<br>any time |

Ļ

# **GETTING TO KNOW YOUR DASHBOARD**

| ne 🔍 🗌 | ABC Company                           |                                      |                                                        | ABC Company 🝷                             | Staff Name 🔹                                 |
|--------|---------------------------------------|--------------------------------------|--------------------------------------------------------|-------------------------------------------|----------------------------------------------|
|        | You ha                                | Search purchas<br>Search by cus      | e orders Q Search<br>tomer or PO   More search options |                                           |                                              |
|        |                                       |                                      | Manage orders <b>I</b>                                 |                                           |                                              |
| Ord    | der history (12 months)               |                                      | Order alerts<br>Orders needing promise dates           |                                           | 2                                            |
|        | 1                                     | 2<br>2<br>1<br>3<br>9<br>9<br>0<br>1 | Configuration alerts                                   |                                           |                                              |
| Las    | 0 07-19 10-19 Revenue 0<br>st 30 days | 1-20 04-20 0<br>Orders               | — Welcom                                               | ne to your <b>Busines</b>                 | s Dashboard.                                 |
|        | REVENUE<br>0<br>0                     | ORDERS<br>1<br>▲0                    | On this page y<br>sales, search                        | ou can view high l<br>for a specific orde | evel details on your<br>r, and easily access |

#### a Π 6 🧿 N .... s. Sa 👘 r w • P

# **GETTING TO KNOW YOUR DASHBOARD**

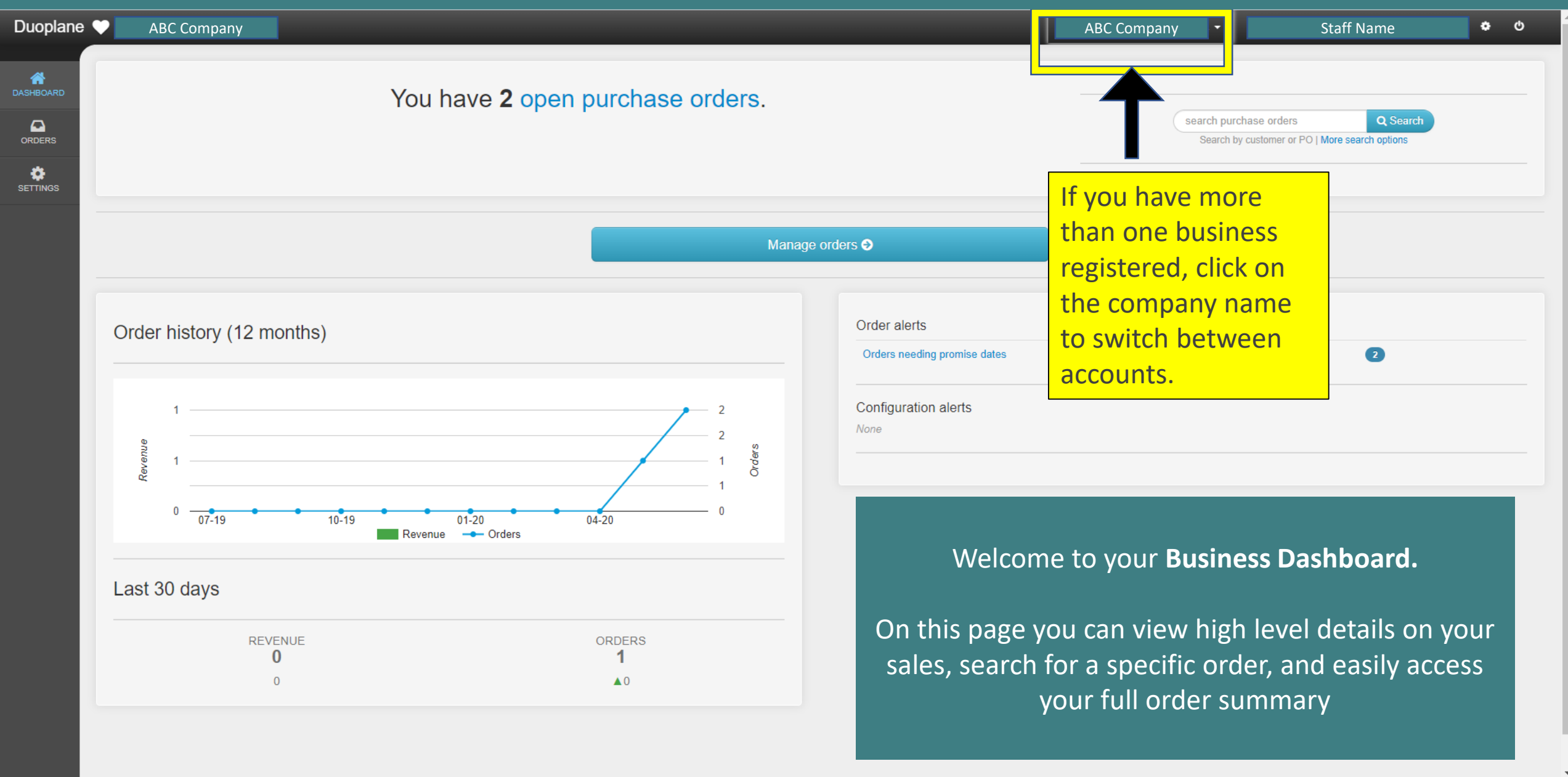

ダ<sup>ペ</sup>へ <u>〜</u> □ *信* (小) 5:18 PM 6/3/2020

Ļ

#### 🗄 🧀 🥥 🚍 🔩 💵 🖬 🚅 🥵 🗞 📫 🗖 🥵 🖵 🐖

# **GETTING TO KNOW YOUR DASHBOARD**

| Duoplan                         | e 🎔 ABC Company                                    |                                                           | _                                                   | ABC Company 🔻                                                        | Staff Name 🔹 🙂 |
|---------------------------------|----------------------------------------------------|-----------------------------------------------------------|-----------------------------------------------------|----------------------------------------------------------------------|----------------|
| DASHBOARD<br>ORDERS<br>SETTINGS | Navigate to the<br>Orders page for<br>full summary | You have <b>2</b> open purchase orders.                   | Total number of<br>outstanding gift<br>certificates | ders Q Search<br>er or PO   More search options<br>ch for a specific |                |
|                                 |                                                    | Μ                                                         | orde                                                | r number or                                                          |                |
|                                 | Order history (12 months)                          |                                                           | Order alerts<br>Orders needing promise dates        | custo                                                                | omer name      |
|                                 | 1<br>1<br>0<br>0<br>0<br>0<br>10-19                | 2<br>2<br>1<br>1<br>0<br>1<br>0<br>0<br>4-20<br>0<br>4-20 | Configuration alerts None                           |                                                                      |                |
|                                 | Last 30 days                                       |                                                           | -                                                   |                                                                      |                |
|                                 | REVENUE<br>0<br>0                                  | ORDERS<br>1<br>▲0                                         | Data about your git<br>over the last 30 day         | ft certificate sales<br>ys                                           |                |

Ļ

#### 🖽 🧀 🧿 🚍 🔩 💵 💶 🔗 🗞 🎁 🗖 🐠 🗖 🐖

# 3. Verifying a Customer Gift Certificate

# SEARCHING FOR A GIFT CERTIFICATE

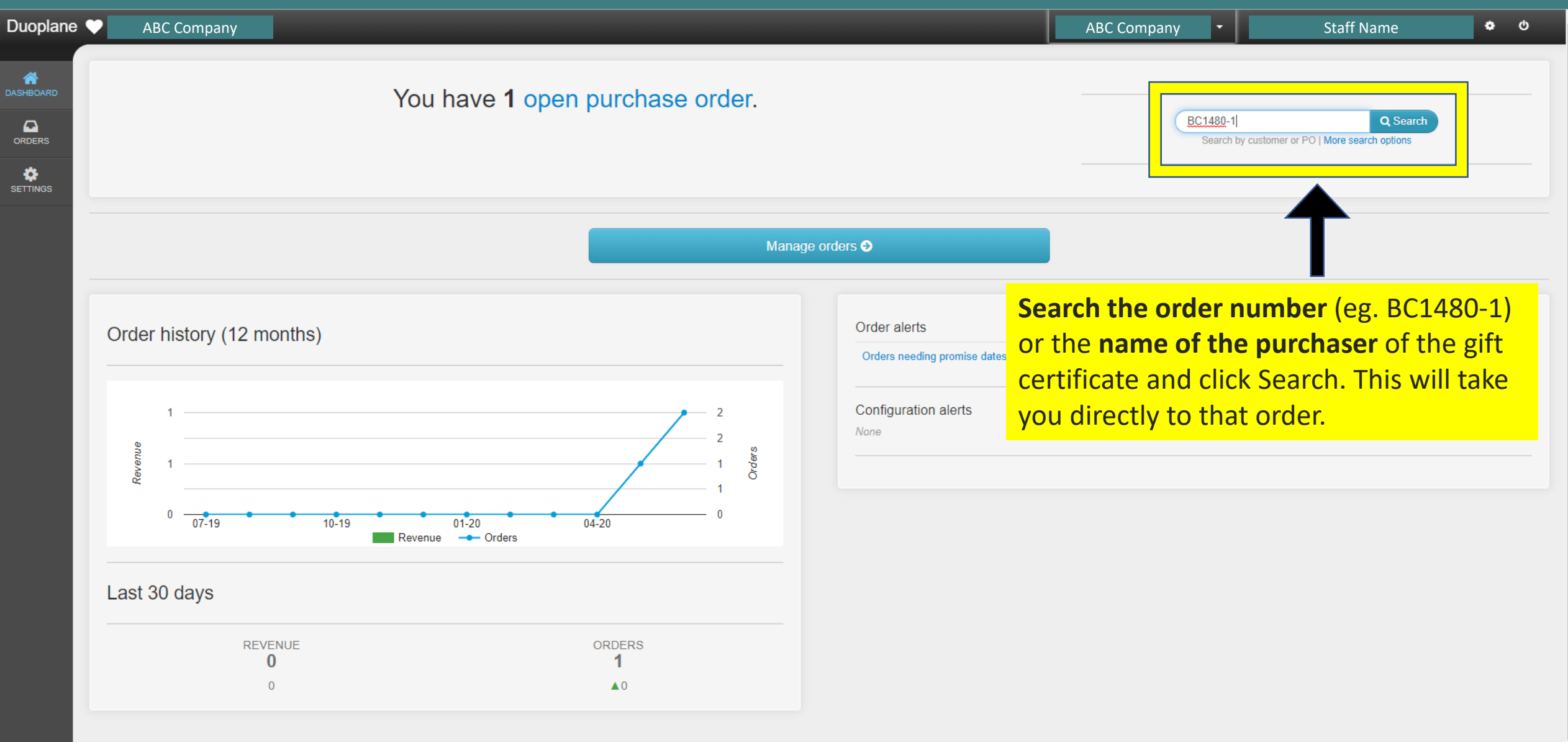

5:27 PM 6/3/2020

121

ନ^^ 🔺 💼 🜈 🕬

Type here to search

#### 🖳 🛱 🧀 🧿 📻 🔩 💵 💶 🚳 🗞 🎁 🗖 🐠 🗾 💷

# UNDERSTANDING GIFT CERTIFICATE INFORMATION

| Duoplane 💙           | ABC Company                   |                  |                                         |                         |                            | ABC Company  | Staff Name                       | ¢ ()                              |
|----------------------|-------------------------------|------------------|-----------------------------------------|-------------------------|----------------------------|--------------|----------------------------------|-----------------------------------|
| 希 Main Menu 🔻        |                               |                  |                                         |                         |                            |              |                                  |                                   |
| ORDERS search orders | All open pur                  | chase orders     | Name of perso                           | on who                  |                            |              | <b>≛</b> Downloads →             | 💭 Ship open POs                   |
| 8 Overview           | Displaying 1 purchase order 🔸 | expand           | bought the gif<br>on Support Lo         | t certificate<br>cal BC |                            |              |                                  | _                                 |
| Q Search Orders      |                               |                  |                                         |                         |                            | Date certi   | ficate was redeer                | ned                               |
| ✓ Confirm            | 0 Purchase order              | Retailer         | PO date                                 | Ship to                 | Status                     | Promise date | Alerts                           |                                   |
| 🚑 Ship               | BC1480-1                      | Support Local BC | May 31, 2020                            | Purchaser               | open                       |              | ⊘ late View                      |                                   |
| Open Orders          | 1                             |                  |                                         |                         |                            |              |                                  |                                   |
| Late Orders          | Gift certifica                | ate number       |                                         | Reden                   | nption Status              | :            | Click to rede                    | em                                |
| Returns              | 0                             |                  |                                         | " <mark>open</mark>     | " means gift               |              | certificate or                   |                                   |
|                      | Modify search                 |                  |                                         | certific                | cate has not               |              | read notes                       |                                   |
|                      | Customer name                 |                  |                                         | been r                  | redeemed.                  | and          |                                  |                                   |
|                      | Purchase order number         |                  |                                         | "comp                   | <mark>plete</mark> " means | ]            |                                  |                                   |
|                      | Sales order number            |                  |                                         | gift ce                 | rtificate has              |              |                                  |                                   |
|                      | Item name                     |                  |                                         | been r                  | redeemed.                  | ~            |                                  |                                   |
|                      | Item retailer SKU             |                  |                                         |                         |                            |              |                                  |                                   |
|                      | Item vendor SKU               |                  |                                         |                         |                            |              |                                  |                                   |
|                      | Retailer                      | ~                |                                         |                         |                            |              |                                  |                                   |
| Type here to         | o search                      | Search           | × · · · · · · · · · · · · · · · · · · · | ā 🔹 🗾                   |                            |              | x <sup>q</sup> ^ 👄 🗉 <i>(i</i> . | (小)) 4:10 PM<br>(引)) 6/2/2020 22( |

# MARKING GIFT CERTIFICATES AS REDEEMED

| Duoplane 🔍      | ABC Company                                                        | ABC Company | •        | Staff Name 🔹 🙂              |
|-----------------|--------------------------------------------------------------------|-------------|----------|-----------------------------|
| 🏶 Main Menu 🗸   |                                                                    |             |          |                             |
|                 | Purchase Order BC1480-1                                            |             |          | * Download - Confirm PO     |
| search orders   | Support Local BC / May 31, 2020                                    |             |          |                             |
|                 |                                                                    |             |          | open                        |
| 2 Overview      |                                                                    |             | 🛛 🛛 🖉 la | ate                         |
| Q Search Orders |                                                                    |             |          | Retailer                    |
| ✓ Confirm       | PO Into                                                            |             |          |                             |
| 🚚 Ship          |                                                                    |             |          |                             |
|                 | Items                                                              |             |          | <b>a</b> guantity Shipment" |
| Open Orders     | 1 This purchase order has 1 open item.                             |             |          | created to redeem           |
|                 |                                                                    |             |          | Date set                    |
| Returns         | Product Oty Each Total                                             | Status      |          |                             |
|                 |                                                                    |             |          | -                           |
|                 | ABC Company                                                        | A I Late    |          |                             |
|                 | Test note - Dutch Bakery & Diner                                   |             |          |                             |
|                 | support@duoplane.com 1 Jun 2020 7:33 AM                            |             |          |                             |
|                 | S5 remaining<br>Optional: Click "Add message to the Bakery & Diner |             |          |                             |
|                 | Kylie Pettifer     Support Local BC" to add a poto                 |             |          |                             |
|                 | Support Local BC to add a note                                     |             |          |                             |
|                 | Add message to Support Local BC TOY THIS gift certificate (e.g. If |             |          |                             |
|                 | partial redemption could write                                     |             |          |                             |
|                 | "\$5 remaining")                                                   |             |          |                             |

#### 🕂 🔿 Type here to search 🛛 📮 🛱 🧔 🧔 📮 🙀 🕼 💶 🐖 🥵 🗞 🐧 📮 🗾

# MARKING GIFT CERTIFICATES AS REDEEMED

| Duoplane 💙      | ABC Company                                                                                                    | ABC Company 🔻 | Staff Name 🔹 👲       |
|-----------------|----------------------------------------------------------------------------------------------------|---------------|----------------------|
| 者 Main Menu 🔻   |                                                                                                    |               |                      |
|                 | Edit Shipment on PO BC1480-1                                                                                                    |               |                      |
| search orders   | Support Local BC                                                                                                    |               |                      |
|                 |                                                                                                    |               |                      |
| Overview        | Ship to Landow Landow | ip 🗅          | Redemption           |
| Q Search Orders | Michele Hamilton                                                                                                    |               | has been             |
| ✓ Confirm       | 0 Item and invoice information                                                                                                    |               | confirmed            |
| 🛲 Ship          | 1 Shipped via Tracking number Vendor invoice number                                                                                                    |               |                      |
| Onen Orders     | Gift Card Redeemed V 2 June 2020                                                                                                    |               | Shipment Jun 2, 2020 |
| Returns         | Add more tracking numbers                                                                                                    |               | created 0.19 FW      |
|                 |                                                                                                    |               |                      |
|                 | Items in this shipment and vendor invoice detail:                                                                                                    |               |                      |
|                 | Item Ordered Shipment                                                                                                    | ×             |                      |
|                 | ABC Company                                                                                                    | <b>×</b> ×    |                      |
|                 |                                                                                                    |               |                      |
|                 | number                                                                                                    | Save shipment |                      |
|                 |                                                                                                    |               | <mark>-</mark>       |
|                 |                                                                                                    | $\mathbf{T}$  |                      |
|                 |                                                                                                    |               |                      |
|                 |                                                                                                    | Click Save    |                      |

ج<sup>R</sup> ۸ 🐔 🕼 🤅 ۹۵) 9:25 PM 6/3/2020

ļ

#### 🖽 🧀 🧔 🛤 📲 🖩 🗣 😣 🗊 🗖 🐢 🗖 💆

# MARKING GIFT CERTIFICATES AS REDEEMED

| Duoplane 🔍 📃  | ABC Company                 |                  |              |                 |                     | ABC Company         | Staff Name         | <b>\$</b> (0)     |
|---------------|-----------------------------|------------------|--------------|-----------------|---------------------|---------------------|--------------------|-------------------|
| 🖀 Main Menu 🔻 |                             |                  |              |                 |                     |                     |                    |                   |
|               | <b>Q</b> Search p           | urchase orders   |              |                 |                     |                     | <b>L</b> Downloads | 👻 👩 Ship open POs |
| search orders | ۹                           |                  |              |                 |                     |                     |                    |                   |
|               | Displaying 1 purchase order | ovpand           |              |                 |                     |                     |                    |                   |
|               |                             | expand           |              |                 |                     | _                   |                    |                   |
|               |                             |                  |              |                 |                     |                     |                    |                   |
|               | Purchase order              | Retailer         | PO date      | Ship to         | Status              | Promise date        | Alerts             |                   |
| es Ship       | 1 BC1480-1                  | Support Local BC | May 31, 2020 | Purchaser       | complete            | Shipped Jun 2, 2020 |                    | View              |
| Open Orders   | 1                           |                  |              |                 |                     |                     |                    |                   |
| Returns       | o 50 V per page             |                  |              |                 |                     | _                   |                    |                   |
|               |                             |                  |              | Redemption stat | us will             | Date gift o         | certificate was    |                   |
|               | Modify search               |                  |              | now show as "co | mplete"             | redeemed            | d will now appea   | ar 📃              |
|               | Customer name               |                  |              |                 | Created between     | with toda           | v's date           |                   |
|               | Purchase order number       |                  |              |                 | Fulfillment status  | v vitil toda        | youde              |                   |
|               | Sales order number          |                  |              |                 | l ate status        |                     |                    |                   |
|               | Suits order number          |                  |              |                 | Luit Status         |                     |                    |                   |
|               | Item name                   |                  |              |                 | Confirmation status | ~                   |                    |                   |
|               | Item retailer SKU           |                  |              |                 |                     |                     |                    |                   |
|               | Item vendor SKU             |                  |              |                 |                     |                     |                    |                   |
|               | Retailer                    | ~                |              |                 |                     |                     |                    |                   |
|               |                             |                  |              |                 |                     |                     |                    |                   |
|               |                             | Search           |              |                 |                     |                     |                    |                   |
|               |                             |                  |              |                 |                     |                     | 9                  | 5:27 PM           |
|               |                             | Search           |              |                 |                     |                     |                    | 5-27 DM           |

# 4. How to View All Orders & Download Payment Totals

| oplane 🔍 ABC Company           |                            |                                                 | ABC Company 🔻 | Staff Name | <b>\$</b> 0 |
|--------------------------------|----------------------------|-------------------------------------------------|---------------|------------|-------------|
| BOARD<br>DERS<br>DERS<br>TINGS | BC1480-1<br>Search by cu   | Q Search<br>ustomer or PO   More search options |               |            |             |
|                                | M                          | lanage orders <b>ᢒ</b>                          |               |            |             |
| Order history (12 months)      |                            | Order alerts<br>Orders needing promise dates    |               | 0          |             |
| 1<br>Bereine<br>1              | 2<br>2<br>1<br>5<br>0<br>1 | Configuration alerts                            |               |            |             |
| 0 07-19 10-19 (0               | 0 04-20 04-20 0            |                                                 |               |            |             |
| Last 30 days                   |                            |                                                 |               |            |             |
| REVENUE<br>O                   | ORDERS<br>1<br>▲0          |                                                 |               |            |             |

x<sup>R</sup> ∧ **△ ⊡** *(*, ⊄୬) <sup>5:27 PM 6/3/2020 **2**1</sup>

Ļ

#### 🖽 🧀 🧿 🛤 🥦 💶 🖩 🧠 🚱 🍎 🗖

| Duoplane 🔍                    | ABC Company     |                                       |                                         |                             | ABC Company 🝷 Staff Name 🗳 🗢             |
|-------------------------------|-----------------|---------------------------------------|-----------------------------------------|-----------------------------|------------------------------------------|
| 🖀 Main Menu 🗸                 |                 |                                       |                                         |                             |                                          |
|                               |                 | NEW PURCHASE ORDERS                   | OPEN PURCHA                             | ASE ORDERS                  | NEW SHIPMENTS                            |
| search orders                 | Q               | 0                                     | 1                                       |                             | 2                                        |
|                               |                 | needing confirmation                  |                                         |                             | in the last 24 hours                     |
| Q Search Orders               |                 | Click "Search Orders"                 |                                         |                             |                                          |
| ✓ Confirm                     | Purcha          | ase order aging                       |                                         | Order alerts                |                                          |
| 🚚 Ship                        | 1               |                                       |                                         | Orders needing promise date | s 1                                      |
| Open Orders                   | 1               |                                       |                                         |                             |                                          |
| Returns                       | Purchase orders | -1 today 1-2 3-6 7-13<br>Days to ship | 14-29 30+<br>* 1 PO needs promise dates |                             |                                          |
| https://app.duoplane.com/purc | chase_orders    |                                       |                                         |                             |                                          |
| Type here to                  | search          | u 🗄 🥭 🧿 🚍 🧛 💵 💶                       | 📰 🝕 🗞 📫 🗖 🌗 🦵                           | w                           | x <sup>P</sup> ^ <b>스 교</b> 🧖 다. 1558 PM |

#### 🧀 🧿 🚍 📲 💵 💷 🚟 🍕 🗞 🎁 🗖 🐠 🖵 🐖

| Duoplane 💙      | ABC Company            |                  |                        |                     | ABC Company | • | Staff Name | • | ወ |
|-----------------|------------------------|------------------|------------------------|---------------------|-------------|---|------------|---|---|
| 者 Main Menu 👻   |                        |                  |                        |                     |             |   |            |   |   |
|                 | Q Search p             | urchase orders   |                        |                     |             |   |            |   |   |
| search orders   | ۹                      |                  |                        |                     |             |   |            |   |   |
|                 | Search purchase orders |                  |                        |                     |             |   |            |   |   |
| Overview        | Customer name          |                  |                        | Created between     | and 🗎       |   |            |   |   |
| Q Search Orders | Durahan arda sumbar    |                  |                        | Eul@line.et.et.et.  |             |   |            |   |   |
| ✓ Confirm       | 0                      |                  |                        | Fuiniment status    |             |   |            |   |   |
| 🚚 Ship          | 1 Sales order number   |                  |                        | Late status         | ~           |   |            |   |   |
| Open Orders     | Item name              |                  |                        | Confirmation status | ~           |   |            |   |   |
| Returns         | 0 Item retailer SKU    |                  |                        |                     |             |   |            |   |   |
|                 | Item vendor SKU        |                  |                        |                     |             |   |            |   |   |
|                 | Retailer               |                  | Linden Detellens allel |                     |             |   |            |   |   |
|                 |                        |                  | Under Retailers click  | < <mark>,</mark>    |             |   |            |   |   |
|                 |                        | Support Local BC | "Support Local BC"     |                     |             |   |            |   |   |
|                 |                        |                  |                        |                     |             |   |            |   |   |
|                 |                        |                  |                        |                     |             |   |            |   |   |
|                 |                        |                  |                        |                     |             |   |            |   |   |
|                 |                        |                  |                        |                     |             |   |            |   |   |
|                 |                        |                  |                        |                     |             |   |            |   |   |
|                 |                        |                  |                        |                     |             |   |            |   |   |
|                 |                        |                  |                        |                     |             |   |            |   |   |

x<sup>R</sup> ∧ **△ ⊡** *(*, ⊄୬) <sup>5:27 PM 6/3/2020 **₹**1</sup>

#### 😃 🗄 🥭 🧿 🔚 🔩 💵 🖬 🦃 🚱 🎁 🗖 🧆 🚽 🐖

| Duoplane 🎔 🛛 🗚                                                             | ABC Company                                                      |                                                       |                                       | ABC Company 🔹                                                                          | Staff Name             | ¢ ()                            |
|----------------------------------------------------------------------------|------------------------------------------------------------------|-------------------------------------------------------|---------------------------------------|----------------------------------------------------------------------------------------|------------------------|---------------------------------|
| 🖀 Main Menu 👻                                                              |                                                                  |                                                       |                                       |                                                                                        |                        |                                 |
|                                                                            | Q Search p                                                       | urchase orders                                        |                                       |                                                                                        |                        |                                 |
| search orders                                                              | ۹                                                                |                                                       |                                       |                                                                                        |                        |                                 |
| <ul> <li>֎ Overview</li> <li>Q Search Orders</li> <li>✓ Confirm</li> </ul> | Search purchase orders<br>Customer name<br>Purchase order number | You can also<br>search by date, if<br>you are looking | Created between<br>Fulfillment status | and<br>≪ June 2020 »<br>Su Mo Tu We Th Fr Sa                                           |                        |                                 |
| 🚚 Ship 🛛 1                                                                 | 1 Sales order number                                             | for a specific                                        |                                       | 31     1     2     3     4     5     6       7     8     9     10     11     12     13 |                        |                                 |
| Open Orders 1                                                              | Item name                                                        | period of time                                        | Confirmation status                   | 14 15 16 17 18 19 20                                                                   |                        |                                 |
| Returns                                                                    | o Item retailer SKU                                              |                                                       |                                       | 21 22 23 24 25 26 27<br>28 29 30 1 2 3 4                                               |                        |                                 |
|                                                                            | Item vendor SKU                                                  |                                                       |                                       | 5 6 7 8 9 10 11                                                                        |                        |                                 |
|                                                                            | Retailer                                                         | ~                                                     |                                       | Today                                                                                  |                        |                                 |
|                                                                            |                                                                  | Search                                                |                                       |                                                                                        |                        |                                 |
|                                                                            |                                                                  |                                                       |                                       |                                                                                        |                        |                                 |
| O Type here to see                                                         | earch 📮 📮                                                        | 🧀 🧿 🚍 📲 🖬 🖉 🥵 📢                                       | 🔰 🖸 🧶 🦵 🚾                             |                                                                                        | x <sup>q</sup> ^ 👄 🗉 / | に<br>(小) 5:27 PM<br>6/3/2020 21 |

### 🗏 🥝 🔽 📲 💶 🖉 🚳 🔽 📰

| Duoplane 🔍      | ABC Co | ompany                         |                  |              |           |          | ABC Com             | pany - | Staff Name      | <b>\$</b> ()    |
|-----------------|--------|--------------------------------|------------------|--------------|-----------|----------|---------------------|--------|-----------------|-----------------|
| 者 Main Menu 👻   |        |                                |                  |              |           |          |                     |        |                 |                 |
|                 |        | Q Search                       | purchase orde    | rs           |           |          |                     |        | 🕹 Downloads 🗸   | 🚛 Ship open POs |
| search orders   | ٩      |                                |                  |              |           |          |                     |        |                 |                 |
|                 |        |                                |                  |              |           |          |                     |        |                 |                 |
| Overview        |        | Displaying all 3 purchase orde | ers 🗣 expand     |              |           |          |                     |        |                 |                 |
| Q Search Orders |        |                                |                  |              |           |          |                     |        |                 |                 |
| ✓ Confirm       | 0      | Purchase order                 | Retailer         | PO date      | Ship to   | Status   | Promise date        | Alerts |                 |                 |
| 🚚 Ship          | 1      | BC1480-1                       | Support Local BC | May 31, 2020 | Purchaser | complete | Shipped Jun 2, 2020 |        |                 | View            |
| Open Orders     | 1      | BC1511-1                       | Support Local BC | Jun 2, 2020  | Purchaser | complete | Shipped Jun 3, 2020 |        |                 | View            |
| Returns         | 0      | BC1512-1                       | Support Local BC | Jun 2, 2020  | Purchaser | open     |                     | meen ( | ds promise date | View            |
|                 |        |                                |                  |              |           |          |                     |        |                 |                 |
|                 |        | 0 -                            |                  |              |           |          |                     |        |                 |                 |

# You will see all 'complete' and 'open' orders listed

|                       | Customer name      |                    | ] |       |     | Created between     | and | <b> </b>                                |  |
|-----------------------|--------------------|--------------------|---|-------|-----|---------------------|-----|-----------------------------------------|--|
| Pure                  | chase order number |                    |   |       |     | Fulfillment status  | ~   |                                         |  |
|                       | Sales order number |                    | ] |       |     | Late status         | ~   |                                         |  |
|                       | Item name          |                    |   |       |     | Confirmation status | ~   |                                         |  |
|                       | Item retailer SKU  |                    |   |       |     |                     |     |                                         |  |
|                       | Item vendor SKU    |                    | ] |       |     |                     |     |                                         |  |
|                       | Retailer           | Support Local BC 🗸 |   |       |     |                     |     |                                         |  |
| O Type here to search | Q H                | ê 🧿 🚍 🍕 I          |   | 🦧 🛐 📫 | ā 🌒 | <b>-</b>            |     | ج <sup>م</sup> 🔿 🖻 🖉 5:27 PM<br>6/3/202 |  |

| Duoplane 🎔 🛛 A  | plane 🎔 ABC Company |                   |                  |              |           |       |             |               | ABC Company 🝷 Staff Name |                     |        |     |  |
|-----------------|---------------------|-------------------|------------------|--------------|-----------|-------|-------------|---------------|--------------------------|---------------------|--------|-----|--|
| 🖀 Main Menu 👻   |                     |                   |                  |              |           |       | Click "D    | ownload"      |                          |                     |        |     |  |
|                 | Q Se                | earch pu          | irchase orde     | ers          |           |       | and sole    | ct CSV to     |                          | 📩 Downloads 🗸 🛛 🚚 S | hip or | POs |  |
| search orders C |                     |                   |                  |              |           |       |             |               |                          | PURCHASE ORDERS:    |        |     |  |
|                 |                     |                   |                  |              |           |       | view spi    | eadsneet      | r i                      | D PDF               |        |     |  |
| Overview        | Displaying al       | 3 purchase orders |                  |              |           |       | with all    | payment       |                          | ₩ C3V               |        |     |  |
| Q Search Orders |                     |                   |                  |              |           |       | totals      |               |                          | PACKING SLIPS:      |        |     |  |
| ✓ Confirm 0     | Purchas             | e order           | Retailer         | PO date      | Ship to   | Statu | s Promi     | se date       | Alerts                   | OTHER:              |        |     |  |
| 🚚 Ship 🕴 1      | BC1480              | 1                 | Support Local BC | May 31, 2020 | Purchaser | compl | lete Shippe | d Jun 2, 2020 |                          | Item summary        |        |     |  |
| Open Orders 1   | BC1511              | 1                 | Support Local BC | Jun 2, 2020  | Purchaser | compl | ete Shippe  | d Jun 3, 2020 |                          | View                |        |     |  |
| Returns 0       | BC1512              | 1                 | Support Local BC | Jun 2, 2020  | Purchaser | open  |             |               | 🛗 needs promise date     |                     |        |     |  |
|                 |                     |                   |                  |              |           |       |             |               |                          |                     |        |     |  |
|                 | 50 V p              | er page           |                  |              |           |       |             |               |                          |                     |        |     |  |

# You can download a copy of all purchase details for your accounting purposes

|                                                    | Customer name      |                  |                                                         | Created between                               |                        | and                        | <b>#</b>              |                                         |         |
|----------------------------------------------------|--------------------|------------------|---------------------------------------------------------|-----------------------------------------------|------------------------|----------------------------|-----------------------|-----------------------------------------|---------|
| Pure                                               | chase order number |                  |                                                         | Fulfillment status                            | ~                      |                            |                       |                                         |         |
|                                                    | Sales order number |                  |                                                         | Late status                                   | ~                      |                            |                       |                                         |         |
|                                                    | Item name          |                  |                                                         | Confirmation status                           | ~                      |                            |                       |                                         |         |
|                                                    | Item retailer SKU  |                  |                                                         |                                               |                        |                            |                       |                                         |         |
|                                                    | Item vendor SKU    |                  |                                                         |                                               |                        |                            |                       |                                         |         |
| ttps://app.duoplane.com/purchase.orders?utf8=./8/s | Retailer           | Support Local BC | search%58order public reference%5D=8/search%58order its | em name%5D-&search%5Rorder item retailer sku% | 45D=&search%5Border it | em vendor sku%5D=&search   | %58retailer id%5D=222 | 2051&search%5Bcreated ou                | min%5D  |
| $\oplus$ $\Omega$ Type here to search              |                    | 2 0 🖬 🔍 🗈        | o 📫 🧟 条 🖬 T                                             |                                               |                        | en_rendor_ska/656-disearen | 2 <sup>2</sup> ^      | <ul> <li> <ul> <li></li></ul></li></ul> | 5:27 PM |

# Thank You to Our Partners

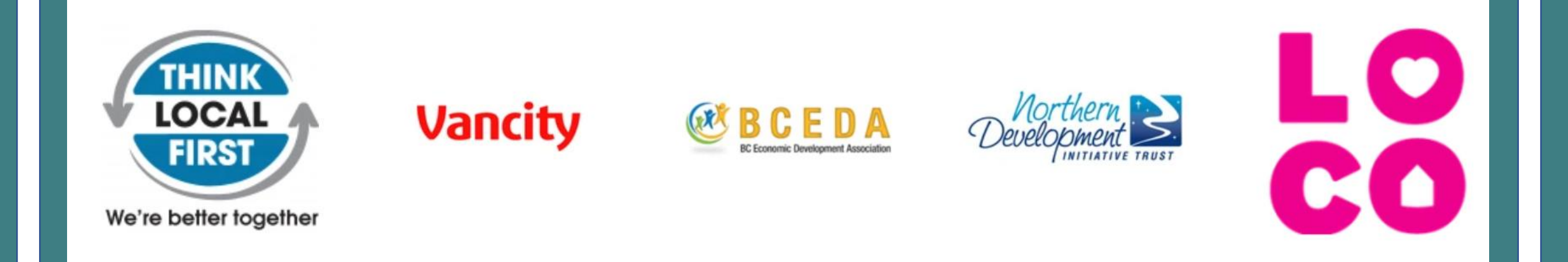